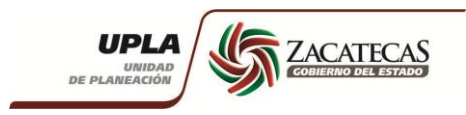

# Manual de Usuario

## Sistema Integral de Información para la Planeación de Gobierno del Estado de Zacatecas

# SIPLAN

## Modulo: Evaluación y Seguimiento Sección: Cuenta Pública

Zacatecas, Zac. Julio de 2013.

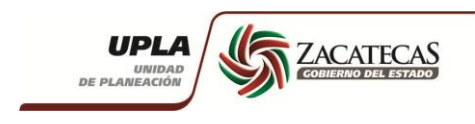

### Índice

| 1 Introducción                                      |   |
|-----------------------------------------------------|---|
| 2 Ingreso al Sistema                                | 1 |
| 3 Sección de Cuenta Pública                         | 1 |
| 4 Registro de Avance Semestral de la Cuenta Pública | 3 |
| 5 Reportes de Cuenta Pública                        | 4 |
| 6 Soporte y atención de usuarios                    | 6 |

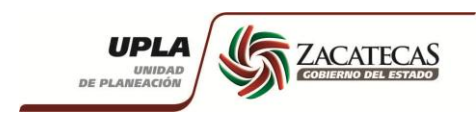

#### 1.- Introducción

Esta sección está diseñada para darle seguimiento semestral y anual a los proyectos y procesos del Programa Operativo Anual 2013(POA01 Programático) registro y aprobado, que cada Dependencia u Organismo Público Descentralizado (OPD).

La información recabada en esta sección se realiza en dos etapas. La primera, al finalizar el primer semestre del año a partir del 1 de julio al 10 de julio del ejercicio actual, podrá ingresar las metas alcanzadas al semestre de cada proyecto y/o proceso. La segunda se realizara al finalizar el segundo semestre del año y a partir del 1 de enero al 10 de enero del año siguiente al ejerció actual podrá ingresar la información correspondiente.

La información que las Dependencias y OPDs registra es utilizada para la conformación de la Cuenta Pública que es entregada al Congreso del Estado.

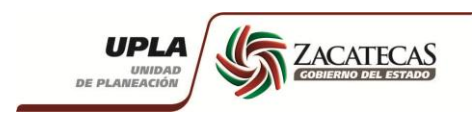

#### 2.- Ingreso al Sistema

Ingrese a internet con Mozilla Firefox o Internet Explorer y en la barra de direcciones poner la siguiente dirección **http://siplan2013.zacatecas.gob.mx** se desplegará la siguiente pantalla (img.1) donde pide la autentificación del usuario, ingrese los datos de usuario, contraseña y texto que muestra abajo.

#### img.1

| 2013 v2.0 - Gobierno del Estado de Zacatecas 2010-2016 | AND DESCRIPTION OF THE OWNER OF THE OWNER OF THE OWNER OF THE OWNER OF THE OWNER OF THE OWNER OF THE OWNER OF T |
|--------------------------------------------------------|----------------------------------------------------------------------------------------------------|
|                                                        | UNIDAD<br>UNIDAD<br>DE PLANEACIÓN                                                                               |
|                                                        | INGRESAR A SIPLAN 2013                                                                                          |
|                                                        | & USUARIO & CLAVE                                                                                               |
|                                                        | Ingresar Usuario clave                                                                                          |
|                                                        | INGRESAR CÓDIGO DE CÓDIGO DE SEGURIDAD     SEGURIDAD     dz9p                                                   |
|                                                        | Ingresar                                                                                                    |
|                                                        |                                                                                                    |
|                                                        | Ayuda - Contácto - Manuales                                                                                     |

#### 3.- Sección de Cuenta Pública

Después de ingresar al sistema en la pantalla principal vaya al modulo de evaluación y elija "Cuenta Pública" tal como aparece en la sig. Imagen.

| Img.2                                                                                                    |                                                                                                    |
|----------------------------------------------------------------------------------------------------|----------------------------------------------------------------------------------------------------|
|                                                                                                    | Usuario Actual: Admin Preuba<br>Dependencia Actual: Secretaría de Desarrollo Social<br>Cambiar Dependencia : -seleccione- |
| Inicio     Planeación     Evaluación     Resultados     GrĂţficas     Re       Ivez     >     EvaluaciÃ*n     >     >     ActivaciÃ*n de meses     >       Bienvenido Admin Preuba     >     ActivaciÃ*n de meses     >     >     ActivaciÃ*n de meses       Para Descargar los archivos     >     Seguimiento     c en el archivo qu       •     Lienado del Cierre de<br>•     >     Avances Fin/Fis       •     Guía para el lienado c     >     Cuenta Pública       •     Para cualquier información sobre soporte puede comunicarse a:     •     LS.C Nelida del Real Muñoz<br>Ext. 10500       •     M.I.A. Miguel Alberto Bernal Murillo<br>Ert 10501     •     M.I.A. Miguel Alberto Bernal Murillo | Portes Presupuestal Administraciă*n<br>Sección para la<br>Cuenta Pública                                                  |

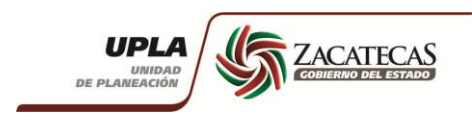

Una vez que eligió "Cuenta Pública" ahí se desplegara la lista de los proyectos y/o procesos aprobados por la Dirección de Planeación de la Unidad de Planeación de Gobierno del Estado de Zacatecas. En la lista de proyectos y/o procesos aparece la columna de agregar avances es ahí donde dará clic para capturar la meta semestral alcanzada de cada proyecto y/o proceso.

| img                        | .3                                               |                                       |                                                                                                    |                    |                   |                       |              |                             |
|----------------------------|--------------------------------------------------|---------------------------------------|----------------------------------------------------------------------------------------------------|--------------------|-------------------|-----------------------|--------------|-----------------------------|
| DE                         |                                                  | Usuari<br>Depen<br><mark>Cambi</mark> | io Actual: Admin Preuba<br>dencia Actual: Secretaría de Desarrollo Se<br>iar Dependencia : -seleccione- | ocial              |                   |                       | -            |                             |
| Inicio                     | Planeación Evaluación Resultados GrÃ:fica        | as Reportes 🗐 Pre                     | esupuestal Administraciên                                                                               |                    |                   |                       | N            | Información - Cerrar Sesión |
|                            |                                                  |                                       |                                                                                                    |                    | Sector Sector     |                       |              |                             |
| Cuenta                     | Pública                                          |                                       |                                                                                                    |                    | _                 |                       | -            |                             |
| Dependencia<br>Numero de F | a: << dep >><br>proyectos Regis<br>Número de pro | yecto y/o pi                          | roceso                                                                                                  |                    | Bot<br>cap<br>ava | ón de<br>tura<br>nces |              | Reporte Detallado           |
| Mostrar 100                | 0 • registros                                    |                                       |                                                                                                    | Programada         |                   |                       | 1            | uscar                       |
| Proyect                    | to Nombre                                        |                                       | Unidad de Medida                                                                                        | Semestral          | Programada Anual  | Avance Semestral      | Avance Anual | Agregar Avance              |
| 2                          | Apoyo para romper el c                           | Beneficiario                          |                                                                                                    | 6,700.00           | 13,400.00         | 89.55 %               | 0.00 %       | 0                           |
| 3                          | Programa 3x1                                     | Obra                                  |                                                                                                    | 175.00             | 350.00            | 100.00 %              | 0.00 %       | 0                           |
| 4                          | Capacitaci                                       | Capacitaci                            |                                                                                                    | 2.00               | 5.00              | 0.00 %                | 0.00 %       | 2                           |
| 5                          | Promoci                                          | Comit                                 |                                                                                                    | 1,190.00           | 2,381.00          | 0.00 %                | 0.00 %       |                             |
| 6                          | Atenci                                           | Programa                              |                                                                                                    | 4.00               | 4.00              | 0.00%                 | 0.00%        |                             |
| 0                          | Gesti                                            | Reuni                                 |                                                                                                    | 92.00              | 184.00            | 0.00%                 | 0.00%        | 2                           |
| 9                          | c                                                | Acci                                  |                                                                                                    | 27 592 00          | 724.00            | 76.13 %               | 0.00%        |                             |
| 10                         | 5<br>Eet                                         | Acciones                              |                                                                                                    | 25,00              | 141.00            | 0.00%                 | 0.00%        |                             |
| 11                         |                                                  | Actividad                             |                                                                                                    | 271.00             | 505.00            | 0.00%                 | 0.00%        |                             |
|                            |                                                  |                                       | Lista de                                                                                                | e proyecto<br>proc | s y/o<br>cesos    |                       |              |                             |

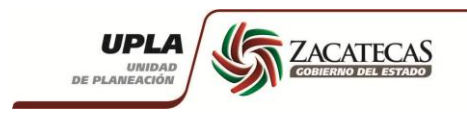

#### 4.-Registro de Avances semestral

Una vez que dio clic en el botón de avance *le mostrara la siguiente pantalla, en la cual podrá ingresar los datos de las metas alcanzadas al semestre así como una observación se es necesario, después que ingreso los datos correctos guarde la información dando clic en el botón de "Guardar Metas" despues de clic al botón "atrás" para seguir con el registro en cada proyecto.* 

| img.4                                                                                                    |                                                                                                    |                                               |
|----------------------------------------------------------------------------------------------------|----------------------------------------------------------------------------------------------------|-----------------------------------------------|
|                                                                                                    | Usuario Actual: Admin Preuba<br>Dependencia Actual: Secretaria de Desarrollo Social<br>Cambiar Dependencia : -seleccione- | - Mi Infer                                    |
| Inicio Planeación Evaluación Resultados GrÃ <sub>i</sub> ficas Reportes                                                                                                    | Presupuestal AdministraciÃ*n                                                                                              |                                               |
| Captura de Metas Alcanzadas Semestral<br>je: 5. Zacatecas Justo<br>inea: 5.1 Abatimiento de la pobreza y marginaci<br>strategia: 5.1.1 Erradicaremos la pobreza extrema y el hamare.<br>troyecto: 2<br>pescripción: Apoyo para romper el c<br>Unidad de Medida<br>Beneficiario<br>Estructura de Metas Alcanzadas | Datos generales<br>del proyecto y/o<br>proceso                                                                            | Muestra % de<br>avances                       |
| Meta alcanzada Semestral Observaciones          Atras       Guardar Metas         .istado del proyecto con sus Metas alcanzadas       Campos pagina         Astrar 10 → registros por pagina       Proyecto                                                                                                    | para capturar metas<br>es alcanzadas. y<br>No se han agregado montos                                                      | Lista de<br>avances<br>registrado<br>Acciones |

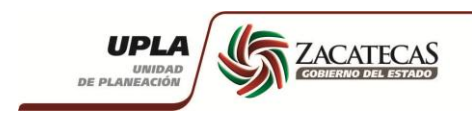

#### **5.- Reportes**

En el modulo de reportes ahí podrá sacar un reporte general de todos los proyectos y en el cual se verá reflejado los datos generales de los proyectos y/o procesos; además un reporte detallado con los datos completos de los proyectos y/o procesos.

El reporte general muestra los datos que se ven en pantalla (img5), vaya al modulo de Evaluación y en "Cuenta Pública" elija reporte general ahí se genera un reporte en pdf(img6).

| <u>.</u>                                                                                                    |                                                                                                    |                                                                                                    |                                                                                                    |                                                                                                    |                                                                                                    |                                                                                                    |                                                                                                    |                                                                                                    |                                                                                                    |
|----------------------------------------------------------------------------------------------------|----------------------------------------------------------------------------------------------------|----------------------------------------------------------------------------------------------------|----------------------------------------------------------------------------------------------------|----------------------------------------------------------------------------------------------------|----------------------------------------------------------------------------------------------------|----------------------------------------------------------------------------------------------------|----------------------------------------------------------------------------------------------------|----------------------------------------------------------------------------------------------------|----------------------------------------------------------------------------------------------------|
| UPL                                                                                                    | AP ZACATECAS                                                                                                    | Usuario Actual<br>Dependencia A                                                                                                    | : Admin Preuba<br>ctual: Secretaría de Desarrollo                                                                                                    | o Social                                                                                                    |                                                                                                    |                                                                                                    |                                                                                                    |                                                                                                    |                                                                                                    |
| DE PLANEACIO                                                                                                    |                                                                                                    | Cambiar Depe                                                                                                    | ndencia : -seleccione-                                                                                                    |                                                                                                    |                                                                                                    |                                                                                                    | •                                                                                                    | Mi Información -                                                                                                    | Corrar Si                                                                                             |
| Inicio Planeaci                                                                                                    | ón Evaluación Resultados GrÃ;ficas Report                                                                                                    | tes 📄 Presupuesta                                                                                                    | I Administraciún                                                                                                    |                                                                                                    |                                                                                                    |                                                                                                    |                                                                                                    | - Mil Información -                                                                                                    | Cerral S                                                                                              |
| uenta Pública                                                                                                    |                                                                                                    |                                                                                                    |                                                                                                    |                                                                                                    |                                                                                                    |                                                                                                    |                                                                                                    |                                                                                                    |                                                                                                    |
| pendencia: << dep >><br>mero de Proyectos Re                                                                                                    | egistrados: 16                                                                                                    |                                                                                                    |                                                                                                    |                                                                                                    |                                                                                                    |                                                                                                    |                                                                                                    |                                                                                                    |                                                                                                    |
|                                                                                                    |                                                                                                    |                                                                                                    |                                                                                                    | Tipos                                                                                                    | de reporte                                                                                                    |                                                                                                    |                                                                                                    | Rep                                                                                                    | porte Deta                                                                                            |
|                                                                                                    |                                                                                                    |                                                                                                    |                                                                                                    |                                                                                                    |                                                                                                    |                                                                                                    |                                                                                                    | P Re                                                                                                    | eporte Ger                                                                                            |
| strar 10 • registr                                                                                                    | os por pagina                                                                                                    |                                                                                                    |                                                                                                    | Programada                                                                                                    |                                                                                                    |                                                                                                    |                                                                                                    | Buscar                                                                                                    |                                                                                                    |
| Proyecto                                                                                                    | Nombre                                                                                                    | Unio                                                                                                    | dad de Medida                                                                                                    | Semestral                                                                                                    | Programada Anual                                                                                                    | Avance Semestral                                                                                                    | Avance Anual                                                                                                    | Agregar                                                                                                    | Avance                                                                                                |
| 2 Apoy                                                                                                    | o para romper el c B                                                                                                    | eneficiario                                                                                                    |                                                                                                    | 6,700.00                                                                                                    | 13,400.00                                                                                                    | 0.00 %                                                                                                    | 0.00 %                                                                                                    | 2                                                                                                    |                                                                                                    |
| 3 Progr                                                                                                    | rama 3x1 0                                                                                                    | Ibra<br>Ianacitaci                                                                                                    |                                                                                                    | 175.00                                                                                                    | 350.00                                                                                                    | 100.00 %                                                                                                    | 0.00%                                                                                                    |                                                                                                    |                                                                                                    |
| 4 Capa<br>5 Prom                                                                                                    | icitaci C                                                                                                    | apacitaci                                                                                                    |                                                                                                    | 1,190,00                                                                                                    | 2.381.00                                                                                                    | 0.00%                                                                                                    | 0.00%                                                                                                    | 2                                                                                                    |                                                                                                    |
| 6 Aten                                                                                                    | ci Pi                                                                                                    | rograma                                                                                                    |                                                                                                    | 4.00                                                                                                    | 4.00                                                                                                    | 0.00 %                                                                                                    | 0.00 %                                                                                                    | 0                                                                                                    |                                                                                                    |
| 7 Gest                                                                                                    | i R                                                                                                    | leuni                                                                                                    |                                                                                                    | 92.00                                                                                                    | 184.00                                                                                                    | 0.00 %                                                                                                    | 0.00 %                                                                                                    | 2                                                                                                    |                                                                                                    |
| 8 Coon                                                                                                    | dinaci R                                                                                                    | euni                                                                                                    |                                                                                                    | 52.00                                                                                                    | 124.00                                                                                                    | 96.15 %                                                                                                    | 0.00 %                                                                                                    | 2                                                                                                    |                                                                                                    |
|                                                                                                    |                                                                                                    |                                                                                                    |                                                                                                    | 27 592 00                                                                                                    | 35.00                                                                                                    | 0.00 %                                                                                                    | 0.00 %                                                                                                    | a                                                                                                    |                                                                                                    |
| 9 S                                                                                                    | A                                                                                                    | loci                                                                                                    |                                                                                                    | 27,575.00                                                                                                    |                                                                                                    |                                                                                                    |                                                                                                    |                                                                                                    |                                                                                                    |
| 9 5<br>10 Est<br>mg.6                                                                                                    | A<br>A                                                                                                    | ucci<br>ucciones                                                                                                    | NIDAD DE PLAN                                                                                                    | 85.00                                                                                                    | 161.00                                                                                                    | 0.00 %                                                                                                    | 0.00 %                                                                                                    | 2                                                                                                    |                                                                                                    |
| 9 S<br>10 Est<br>mg.6                                                                                                    |                                                                                                    | cciones<br>U                                                                                                    | NIDAD DE PLAN<br>Dirección de Pla                                                                                                    | NEACION<br>neación                                                                                                    | 161.00                                                                                                    | 0.00 %                                                                                                    | 0.00 %                                                                                                    | 2                                                                                                    |                                                                                                    |
| 9 5<br>10 Est<br>mg.6                                                                                                    | A<br>A<br>Secretaria de Desarrollo Social                                                                                                    | cciones<br>U                                                                                                    | NIDAD DE PLAN<br>Dirección de Pla<br>Avance Seme<br>Secto                                                                                                    | REACION<br>neación<br>estral<br>or 9 Des                                                                                                    | 161.00<br>arrollo Social                                                                                                    | 0.00 %                                                                                                    | 0.00 %                                                                                                    | 2                                                                                                    |                                                                                                    |
| 9 S<br>10 Est<br>mg.6<br>Dependencia<br>No. Provecto                                                                                                    | A<br>A<br>A<br>Secretaria de Desarrollo Social<br>Nombre del Provecto                                                                                                    | cciones<br>U                                                                                                    | NIDAD DE PLAN<br>Dirección de Pla<br>Avance Seme<br>Secto<br>Unida de Medida                                                                                                    | NEACION<br>neación<br>estral<br>or 9 Des                                                                                                    | 161.00<br>arrollo Social<br>mestral Program                                                                                                    | 0.00 %                                                                                                    | 0.00 %                                                                                                    | ><br>%Avance A                                                                                                    | nual                                                                                                  |
| 9 5<br>10 Est<br>mg.6                                                                                                    | A<br>A<br>A<br>Secretaria de Desarrollo Social<br>Nombre del Proyecto<br>Apovo Para Romper El C                                                                                                    | cciones<br>U                                                                                                    | NIDAD DE PLAN<br>Dirección de Pla<br>Avance Seme<br>Secto<br>Unida de Medida<br>Beneficiario                                                                                                    | NEACION<br>neación<br>estral<br>programada Se<br>6.700.00                                                                                                    | arrollo Social<br>mestral Program                                                                                                    | 0.00 %                                                                                                    | 0.00 %                                                                                                    | %Avance A<br>0.00                                                                                                    | nual %                                                                                                |
| 9 5<br>10 5<br>10 Est<br>mg.6                                                                                                    | A<br>A<br>A<br>Secretaría de Desarrollo Social<br>Nombre del Proyecto<br>Apoyo Para Romper El C<br>Programa 3x1                                                                                                    | cciones<br>U                                                                                                    | NIDAD DE PLAN<br>Dirección de Plar<br>Avance Seme<br>Secto<br>Unida de Medida<br>Beneficianio<br>Obra                                                                                                    | NEACION<br>neación<br>estral<br>programada Se<br>6,700.00<br>175.00                                                                                                    | arrollo Social<br>mestral Program<br>13,4<br>35                                                                                                    | 0.00 %<br>ada Anual Avan<br>00.00                                                                                                    | 0.00 %                                                                                                    | Avance A<br>0.00<br>0.00                                                                                                    | <u>nual</u><br>%                                                                                      |
| 9 5<br>10 5<br>10 Est<br>mg.6                                                                                                    | A<br>A<br>A<br>Secretaría de Desarrollo Social<br>Nombre del Proyecto<br>Apoyo Para Romper El C<br>Programa 3x1<br>Capacitaci                                                                                                    | cci<br>cciones<br>U                                                                                                    | NIDAD DE PLAN<br>Dirección de Plat<br>Avance Seme<br>Secto<br>Unida de Medida<br>Beneficiario<br>Obra<br>Capacitaci                                                                                                    | NEACION<br>neación<br>estral<br>programada Sec<br>6,700.00<br>175.00<br>2.00                                                                                                    | arrollo Social<br>mestral Program<br>13,4<br>35<br>5                                                                                                    | 0.00 %<br>ada Anual Avan<br>00.00<br>00                                                                                                    | 0.00 %                                                                                                    | % Avance A<br>0.00<br>0.00<br>0.00                                                                                                    | nual<br>%<br>%                                                                                        |
| 9 S<br>10 Est<br>mg.6<br>Dependencia<br>No. Proyecto<br>2<br>3<br>4<br>5                                                                                    | A<br>A<br>A<br>A<br>A<br>A<br>A<br>A<br>A<br>A<br>A<br>A<br>A<br>A                                                                                                    | cciones<br>U                                                                                                    | NIDAD DE PLAN<br>Dirección de Plat<br>Avance Seme<br>Secto<br>Unida de Medida<br>Beneficiario<br>Obra<br>Capacitaci<br>Comit                                                                                                    | 27,03300<br>B5.00<br>NEACION<br>neación<br>estral<br>or 9 Des:<br>a Programada Sec<br>6,700.00<br>175.00<br>2.00<br>1,190.00                                                                                                    | arrollo Social<br>mestralProgram<br>13,4<br>35<br>5<br>2,34                                                                                                    | 0.00 %<br>ada Anual Avan<br>00.00<br>0.00<br>00<br>11.00                                                                                                    | 0.00 %                                                                                                    | % Avance A<br>0.00<br>0.00<br>0.00<br>0.00                                                                                                    | nual 9<br>%<br>%<br>%                                                                                 |
| 9 S<br>10 Est<br>mg.6<br>Dependencia<br>No. Proyecto<br>2<br>3<br>4<br>5<br>6                                                                               | A<br>A<br>A<br>A<br>A<br>A<br>A<br>A<br>A<br>A<br>A<br>A<br>A<br>A                                                                                                    | cciones<br>U<br>C                                                                                                    | NIDAD DE PLAN<br>Dirección de Pla<br>Avance Seme<br>Secto<br>Unida de Medida<br>Beneficiario<br>Obra<br>Capacitaci<br>Comit<br>Programa                                                                                                    | Programada Se<br>6,700.00<br>1,190.00<br>4,00                                                                                                    | arrollo Social<br>mestral Program<br>13,4<br>35<br>5,3<br>2,33<br>4                                                                                                    | ada Anual Avan<br>00.00<br>0.00<br>00<br>00<br>00<br>00<br>00<br>00<br>00                                                                                                    | 0.00 %<br>cce Semestral<br>0.00 %<br>100.00 %<br>0.00 %<br>0.00 %                                                                                                    | %Avance A<br>0.00<br>0.00<br>0.00<br>0.00<br>0.00<br>0.00                                                                                                    | nual<br>%<br>%<br>%<br>%                                                                              |
| 9 5<br>10 Est<br>mg.6<br>Dependencia<br>No. Proyecto<br>2<br>3<br>4<br>5<br>6<br>7                                                                          | A<br>A<br>A<br>Secretaría de Desarrollo Social<br>Secretaría de Desarrollo Social<br>Nombre del Proyecto<br>Apoyo Para Romper El C<br>Programa 3x1<br>Capacitaci<br>Promoci<br>Atenci<br>Gesti                                                                                                    | U<br>Colones                                                                                                    | NIDAD DE PLAN<br>Dirección de Plan<br>Avance Seme<br>Secto<br>Unida de Medida<br>Beneficiario<br>Obra<br>Capacitaci<br>Comit<br>Programa<br>Reuni                                                                                                   | Programada Se<br>6,700.00<br>175.00<br>2.00<br>1,190.00<br>4.00<br>92.00                                                                                                    | arrollo Social<br>mestral Program<br>0 13,4<br>35<br>5<br>0 2,33<br>4<br>18                                                                                                    | ada Anual Avan<br>00.00<br>0.00<br>0.00<br>0.00<br>0.00<br>0.00<br>0.00<br>0                                                                                                    | 0.00 %<br>cce Semestral<br>0.00 %<br>100.00 %<br>0.00 %<br>0.00 %<br>0.00 %                                                                                                    | % Avance A<br>0.00<br>0.00<br>0.00<br>0.00<br>0.00<br>0.00<br>0.00                                                                                                    | nual 9<br>%<br>%<br>%<br>%                                                                            |
| 9 5<br>10 5<br>10 Est<br>mg.6<br>Dependencia<br>No. Proyecto<br>2<br>3<br>4<br>5<br>6<br>7<br>8                                                             | A<br>A<br>A<br>A<br>A<br>A<br>A<br>A<br>A<br>A<br>A<br>A<br>A<br>A                                                                                                    | U<br>Colones                                                                                                    | NIDAD DE PLAN<br>Dirección de Plar<br>Avance Seme<br>Secto<br>Unida de Medida<br>Beneficiario<br>Obra<br>Capacitaci<br>Comit<br>Programa<br>Reuni<br>Reuni                                                                                          | Programada Se<br>6,700.00<br>1,190.00<br>4.00<br>92.00<br>52.00                                                                                                    | 161.00 arrollo Social mestral Program 13,4 35 5 2,33 4 4 18 12                                                                                                    | ada Anual Avan<br>00.00<br>0.00<br>00<br>31.00<br>00<br>4.00<br>4.00                                                                                                    | 0.00 %<br>cce Semestral<br>0.00 %<br>100.00 %<br>0.00 %<br>0.00 %<br>0.00 %<br>0.00 %<br>96.15 %                                                                                                    | Avance A<br>0.00<br>0.00<br>0.00<br>0.00<br>0.00<br>0.00<br>0.00<br>0.                                                                                                    | nual %<br>%<br>%<br>%<br>%<br>%                                                                       |
| 9 5<br>10 Est<br>mg.6                                                                                                    | A<br>A<br>A<br>A<br>A<br>A<br>A<br>A<br>A<br>A<br>A<br>A<br>A<br>A                                                                                                    | cciones<br>U<br>C                                                                                                    | NIDAD DE PLAN<br>Dirección de Plat<br>Avance Seme<br>Secto<br>Unida de Medida<br>Beneficiario<br>Obra<br>Capacitaci<br>Comit<br>Programa<br>Reuni<br>Reuni<br>Acci                                                                                  | Programada Se           6,700.00           175.00           2.00           1,190.00           4,00           92.00           52.00           27,593.0                                                                                                    | arrollo Social<br>mestral Program<br>13,4<br>35<br>5<br>2,36<br>4<br>4<br>18<br>18<br>2,30<br>2,30<br>2,30<br>2,30<br>2,30<br>3<br>5<br>3<br>3<br>5<br>3<br>3<br>5<br>3<br>3<br>5<br>3<br>3<br>5<br>3<br>3<br>5<br>3<br>3<br>5<br>3<br>3<br>5<br>3<br>3<br>5<br>3<br>3<br>3<br>5<br>3<br>3<br>3<br>3<br>5<br>3<br>3<br>3<br>3<br>3<br>5<br>3<br>3<br>3<br>3<br>3<br>3<br>3<br>3<br>3<br>3<br>3<br>3<br>3<br>3<br>3<br>3<br>3<br>3<br>3<br>3                                                                                                    | ada Anual Avan<br>00.00<br>00.00<br>00<br>31.00<br>00<br>4.00<br>4.00<br>60                                                                                                    | 0.00 %<br>ce Semestral<br>0.00 %<br>100.00 %<br>0.00 %<br>0.00 %<br>0.00 %<br>96.15 %<br>0.00 %                                                                                                    | Avance A<br>0.00<br>0.00<br>0.00<br>0.00<br>0.00<br>0.00<br>0.00<br>0.                                                                                                    | nual<br>%<br>%<br>%<br>%<br>%<br>%                                                                    |
| 9 5<br>10 Est<br>mg.6<br>Dependencia<br>No. Proyecto<br>2<br>3<br>4<br>5<br>6<br>7<br>8<br>9<br>10                                                          | A<br>A<br>A<br>A<br>A<br>A<br>A<br>A<br>A<br>A<br>A<br>A<br>A<br>A                                                                                                    |                                                                                                    | NIDAD DE PLAN<br>Dirección de Plan<br>Avance Seme<br>Secto<br>Unida de Medida<br>Beneficiario<br>Obra<br>Capacitaci<br>Comit<br>Programa<br>Reuni<br>Reuni<br>Reuni<br>Acci<br>Acciones                                                             | Programada Se<br>Programada Se<br>6,700.00<br>175.00<br>2.00<br>1,190.00<br>4.00<br>92.00<br>52.00<br>27,593.0<br>85.00                                                                                                    | arrollo Social<br>mestral Program<br>13,4<br>35<br>2,33<br>4<br>18<br>12<br>0<br>36<br>12,33<br>14<br>18<br>12<br>12<br>14<br>18<br>12<br>12<br>16<br>16<br>16<br>16<br>16<br>16<br>16<br>16<br>16<br>16                                                                                                    | ada Anual Avan<br>00.00<br>00.00<br>00<br>31.00<br>00<br>4.00<br>4.00<br>5.00<br>1.00                                                                                            | 0.00 %<br>ce Semestral<br>0.00 %<br>100.00 %<br>0.00 %<br>0.00 %<br>0.00 %<br>0.00 %<br>0.00 %                                                                                                    | Avance A 0.00 0.00 0.00 0.00 0.00 0.00 0.00 0.00 0.00 0.00 0.00 0.00 0.00 0.00 0.00 0.00 0.00                                                                                                    | nual<br>%<br>%<br>%<br>%<br>%<br>%<br>%                                                               |
| 9 5<br>10 5<br>10 Est<br>mg.6<br>Dependencia<br>No. Proyecto<br>2<br>3<br>4<br>5<br>6<br>7<br>8<br>9<br>10<br>11                                            | A<br>A<br>A<br>A<br>A<br>A<br>A<br>A<br>A<br>A<br>A<br>A<br>A<br>A                                                                                                    |                                                                                                    | NIDAD DE PLAN<br>Dirección de Plan<br>Avance Seme<br>Secto<br>Unida de Medida<br>Beneficiario<br>Obra<br>Capacitaci<br>Comit<br>Programa<br>Reuni<br>Reuni<br>Acci<br>Acciones<br>Actividad                                                         | Programada Sec<br>a Programada Sec<br>6,700.00<br>1,190.00<br>1,190.00<br>2.00<br>1,190.00<br>2.00<br>2.00<br>2.00<br>0,27,593.0<br>85.00<br>2,71.00                                                                                                    | arrollo Social<br>mestral Program<br>13,4<br>35<br>5,<br>2,33<br>4<br>18<br>12<br>0<br>35<br>5,<br>5,<br>5,<br>1,<br>2,34<br>18<br>12<br>5,<br>5,<br>5,<br>5,<br>5,<br>5,<br>1,<br>1,<br>4,<br>5,<br>5,<br>1,<br>1,<br>4,<br>5,<br>5,<br>5,<br>1,<br>1,<br>4,<br>5,<br>5,<br>1,<br>1,<br>1,<br>1,<br>1,<br>1,<br>1,<br>1,<br>1,<br>1                                                                                                    | ada Anual Avan<br>00.00<br>0.00<br>00<br>31.00<br>00<br>4.00<br>4.00<br>1.00<br>5.00                                                                                             | 0.00 %<br>cce Semestral<br>0.00 %<br>100.00 %<br>0.00 %<br>0.00 %<br>0.00 %<br>0.00 %<br>0.00 %<br>0.00 %                                                                                                    | Avance A<br>0.00<br>0.00<br>0.00<br>0.00<br>0.00<br>0.00<br>0.00<br>0.                                                                                                    | nual<br>%<br>%<br>%<br>%<br>%<br>%<br>%<br>%<br>%<br>%                                                |
| 9 5<br>10 5<br>10 5<br>5<br>5<br>5<br>6<br>7<br>7<br>8<br>9<br>10<br>11<br>12                                                                               | A<br>A<br>A<br>A<br>A<br>A<br>A<br>A<br>A<br>A<br>A<br>A<br>A<br>A                                                                                                    |                                                                                                    | NIDAD DE PLAN<br>Dirección de Plan<br>Avance Seme<br>Secto<br>Unida de Medida<br>Beneficiario<br>Obra<br>Capacitaci<br>Comit<br>Programa<br>Reuni<br>Reuni<br>Reuni<br>Acciones<br>Actividad                                                        | Programada See<br>6,700.00<br>175.00<br>2.00<br>1,190.00<br>4.00<br>92.00<br>52.00<br>27,593.0<br>85.00<br>271.00<br>234.00                                                                                                    | arrollo Social<br>mestral Program<br>13,4<br>35<br>5,<br>2,33<br>4<br>18<br>12<br>0<br>36<br>16<br>50<br>46<br>50<br>46<br>50<br>50<br>12,33<br>12<br>12<br>13,4<br>14<br>14<br>15<br>15<br>14<br>14<br>15<br>15<br>14<br>14<br>15<br>15<br>14<br>14<br>15<br>15<br>14<br>15<br>15<br>14<br>15<br>15<br>14<br>15<br>15<br>14<br>15<br>15<br>14<br>15<br>15<br>14<br>15<br>15<br>16<br>16<br>16<br>16<br>16<br>16<br>16<br>16<br>16<br>16                                                                                                    | ada Anual Avan<br>00.00<br>0.00<br>00<br>31.00<br>00<br>4.00<br>4.00<br>5.00<br>5.00                                                                                             | 0.00 %<br><b>Ccc Semestral</b><br>0.00 %<br>100.00 %<br>0.00 %<br>0.00 %<br>0.00 %<br>0.00 %<br>0.00 %<br>0.00 %<br>0.00 %                                                                                                    | % Avance A 0.00 0.00 0.00 0.00 0.00 0.00 0.00 0.00 0.00 0.00 0.00 0.00 0.00 0.00 0.00 0.00 0.00 0.00 0.00 0.00 0.00 0.00                                                                                                    | nual<br>%<br>%<br>%<br>%<br>%<br>%<br>%<br>%<br>%<br>%<br>%<br>%<br>%                                 |
| 9 5<br>10 5<br>10 Est<br>mg.6<br>Dependencia<br>No. Proyecto<br>2<br>3<br>4<br>5<br>6<br>7<br>7<br>8<br>9<br>10<br>11<br>11<br>12<br>13                     | A<br>A<br>A<br>A<br>A<br>A<br>A<br>A<br>A<br>A<br>A<br>A<br>A<br>A                                                                                                    | U                                                                                                    | NIDAD DE PLAN<br>Dirección de Plan<br>Avance Seme<br>Secto<br>Unida de Medida<br>Beneficiario<br>Obra<br>Capacitaci<br>Comit<br>Programa<br>Reuni<br>Reuni<br>Acci<br>Acciones<br>Actividad<br>Actividad<br>Persona                                 | Programada Se<br>Programada Se<br>6,700.00<br>175.00<br>2.00<br>1,190.00<br>4.00<br>92.00<br>52.00<br>27,593.0<br>85.00<br>271.00<br>234.00<br>6,00.00                                                                                                    | arrollo Social<br>mestral Program<br>13,4<br>35<br>5<br>2,33<br>4<br>18<br>12<br>0<br>35<br>10<br>2,34<br>18<br>12<br>0<br>35<br>10<br>16<br>50<br>16<br>16<br>16<br>16<br>16<br>16<br>16<br>16<br>16<br>16                                                                                                    | ada Anual Avan<br>00.00<br>0.00<br>00<br>11.00<br>00<br>4.00<br>4.00<br>1.00<br>5.00<br>5.00<br>5.00<br>00                                                                       | 0.00 %<br>ce Semestral<br>0.00 %<br>100.00 %<br>0.00 %<br>0.00 %<br>0.00 %<br>0.00 %<br>0.00 %<br>0.00 %<br>0.00 %                                                                                                    | %         Avance A           0.00         0.00           0.00         0.00           0.00         0.00           0.00         0.00           0.00         0.00           0.00         0.00           0.00         0.00           0.00         0.00           0.00         0.00           0.00         0.00                                                                                     | nual '<br>%<br>%<br>%<br>%<br>%<br>%<br>%<br>%<br>%<br>%<br>%<br>%<br>%<br>%<br>%<br>%                |
| 9 5<br>10 5<br>10 Est<br>mg.6<br>Dependencia<br>No. Proyecto<br>2<br>3<br>4<br>5<br>6<br>7<br>7<br>8<br>9<br>10<br>11<br>11<br>12<br>13<br>14               | A<br>A<br>A<br>A<br>A<br>A<br>A<br>A<br>A<br>A<br>A<br>A<br>A<br>A                                                                                                    | cciones<br>U<br>I<br>apacidad<br>unas Con                                                                                                    | NIDAD DE PLAN<br>Dirección de Plar<br>Avance Seme<br>Secto<br>Unida de Medida<br>Beneficiario<br>Obra<br>Capacitaci<br>Comit<br>Programa<br>Reuni<br>Reuni<br>Reuni<br>Acci<br>Acciones<br>Actividad<br>Actividad<br>Persona<br>Persona             | 27,5530<br>BEACION<br>neación<br>estral<br>or 9 Des<br>a Programada Se<br>6,700.00<br>1,75.00<br>2.00<br>1,190.00<br>4.00<br>92.00<br>27,593.0<br>85.00<br>27,593.0<br>85.00<br>271.00<br>234.00<br>600.00<br>1,100.00<br>1,00.00<br>1,00.                                                     | nestral         Program           13,4         35           2,34         4           18,4         12           0         35           12         0           35         50           4         18           12         0           35         50           4         18           12         0           35         50           46         166           20         36                                                                                                    | ada Anual Avan<br>00.00 %<br>00.00<br>00<br>31.00<br>00<br>4.00<br>4.00<br>4.00<br>5.00<br>5.00<br>5.00<br>5.0                                                                   | 0.00 %<br>cce Semestral<br>0.00 %<br>100.00 %<br>0.00 %<br>0.00 %<br>0.00 %<br>0.00 %<br>0.00 %<br>0.00 %<br>0.00 %<br>0.00 %                                                                                                    | Avance A<br>0.00<br>0.00<br>0.00<br>0.00<br>0.00<br>0.00<br>0.00<br>0.                                                                                                    | nual (<br>%%%%%%%%%%%%%%%%%%%%%%%%%%%%%%%%%%%%                                                        |
| 9 5<br>10 Est<br>mg.6<br>Dependencia<br>No. Proyecto<br>2<br>3<br>4<br>5<br>6<br>7<br>8<br>9<br>10<br>11<br>12<br>13<br>14                                  | A<br>A<br>A<br>Secretaria de Desarrollo Social<br>Nombre del Proyecto<br>Apoyo Para Romper El C<br>Programa 3x1<br>Capacitaci<br>Promoci<br>Atenci<br>Gesti<br>Coordinaci<br>S<br>Est<br>J<br>Bienestar Y Calidad De Vida Juvenil<br>Desarrollo Laboral Para Personas Con Disc<br>Sumando Al Desarrollo Social De Las Perso<br>Discanacidad (becas Y Apoyos Econ                                                                                                    | cciones                                                                                                    | NIDAD DE PLAN<br>Dirección de Plat<br>Avance Seme<br>Secto<br>Unida de Medida<br>Beneficiario<br>Obra<br>Capacitaci<br>Comit<br>Programa<br>Reuni<br>Reuni<br>Reuni<br>Acci<br>Acciones<br>Actividad<br>Persona<br>Persona                          | Programada Se           6,700.00           175.00           200           175.00           2.00           1,190.00           4.00           92.00           52.00           27,593.0           85.00           271.00           234.00           600.00           1,100.00                                                                                                    | Tel.00           arrollo Social           mestral Program           13,4           35           5           2,36           4           18           12           0         36           50           40           18           12           0         36           16           16           17           18           12           136           14           18           12           136           14           18           12           14           18           12           136           14           150           46           16           12           136           146           146           146           14           150           16           16           16           17 | ada Anual Avan<br>00.00<br>00<br>00<br>00<br>31.00<br>00<br>4.00<br>4.00<br>4.00<br>5.00<br>5.00<br>5.00<br>00<br>00<br>00<br>00<br>00<br>00<br>00<br>00<br>00<br>00<br>00<br>00 | 0.00 %<br>ce Semestral<br>0.00 %<br>100.00 %<br>0.00 %<br>0.00 %<br>0.00 %<br>0.00 %<br>0.00 %<br>0.00 %<br>0.00 %<br>0.00 %<br>0.00 %                                                                                                    | % Avance A<br>0.00<br>0.00<br>0.00<br>0.00<br>0.00<br>0.00<br>0.00<br>0.                                                                                                    | nual 1<br>%<br>%<br>%<br>%<br>%<br>%<br>%<br>%<br>%<br>%<br>%<br>%<br>%<br>%<br>%<br>%<br>%           |
| 9 5<br>10 5<br>10 5<br>5<br>10 5<br>10 5<br>10 5<br>10 5<br>10 7<br>10 11<br>12<br>13<br>14<br>15                                                           | A<br>A<br>A<br>Secretaría de Desarrollo Social<br>Nombre del Proyecto<br>Apoyo Para Romper El C<br>Programa 3x1<br>Capacitaci<br>Promoci<br>Atenci<br>Gesti<br>Coordinaci<br>S<br>Est<br>J<br>Bienestar Y Calidad De Vida Juvenil<br>Desarrollo Laboral Para Personas Con Disca<br>Sumato Al Desarrollo Social De Las Perso<br>Discapacidad (becas Y Apoyos Econ<br>Sumato Al Desarrollo Social De Las Perso<br>Discapacidad (becas Y Apoyos Econ                                                                      | cciones U apacidad inas Con                                                                                                    | NIDAD DE PLAN<br>Dirección de Plai<br>Avance Seme<br>Secto<br>Unida de Medida<br>Beneficiario<br>Obra<br>Capacitaci<br>Comit<br>Programa<br>Reuni<br>Reuni<br>Acci<br>Acciones<br>Actividad<br>Persona<br>Persona                                   | Image: strail strail           a           Programada Sea           a           Programada Sea           6,700.00           175.00           2.00           1,190.00           22,00           1,190.00           227,593.0           85.00           234.00           600.00           1,100.00                                                                                                    | 161.00           arrollo Social           mestral Program           13,4           35           2,36           4           18           12           0           35           16,00           50           50           36           16           17           18           12           134           18           12           136           16           50           46           16,60           16,00           2,97           10,00                                                                                                    | ada Anual Avan 00.00 00 00 00 00 00 00 00 00 00 00 00                                                                                                    | 0.00 %<br>cce Semestral<br>0.00 %<br>100.00 %<br>0.00 %<br>0.00 | Avance A       0.00       0.00       0.00       0.00       0.00       0.00       0.00       0.00       0.00       0.00       0.00       0.00       0.00       0.00       0.00       0.00       0.00       0.00       0.00       0.00                                                                                                    | nual 9<br>%<br>%<br>%<br>%<br>%<br>%<br>%<br>%<br>%<br>%<br>%<br>%<br>%<br>%<br>%<br>%<br>%<br>%<br>% |
| 9 5<br>10 5<br>10 5<br>5<br>5<br>5<br>5<br>6<br>7<br>8<br>9<br>10<br>11<br>12<br>13<br>14<br>15<br>16<br>16<br>16<br>16<br>16<br>16<br>16<br>16<br>16<br>16 | A<br>A<br>A<br>Secretaría de Desarrollo Social<br>Nombre del Proyecto<br>Apoyo Para Romper El C<br>Programa 3x1<br>Capacitaci<br>Promoci<br>Atenci<br>Gesti<br>Coordinaci<br>S<br>Est<br>J<br>Bienestar Y Calidad De Vida Juvenil<br>Desarrollo Laboral Para Personas Con Disca<br>Sumando Al Desarrollo Social De Las Perso<br>Discapacidad (becas Y Apoyos Econ<br>Sumate (fomento A La Integraci<br>Zuestorea Acessible Dara Las Desarrol O                                                                         | U<br>Consideration of the second of the second | NIDAD DE PLAN<br>Dirección de Plan<br>Avance Seme<br>Secto<br>Unida de Medida<br>Beneficiario<br>Obra<br>Capacitaci<br>Comit<br>Programa<br>Reuni<br>Reuni<br>Acci<br>Acciones<br>Actividad<br>Actividad<br>Persona<br>Persona<br>Persona           | Programada See<br>9 Des-<br>9 Des-<br>9 Des-<br>9 Programada See<br>6,700.00<br>175.00<br>2.00<br>1,190.00<br>27,593.0<br>27,593.0<br>27,593.0<br>271.00<br>234.00<br>600.00<br>1,100.00<br>6,000.00<br>1,100.00<br>1,100.00                                                                                                    | 161.00           arrollo Social           mestral Program           13,4           35           5           2,33           4           18           12           0           35           12,33           4           18           12           0           36           10,0           10,0           10,0                                                                                                    | ada Anual Avan 00.00 00 00 00 00 00 00 00 00 00 00 00                                                                                                    | 0.00 %<br>Cce Semestral<br>0.00 %<br>100.00 %<br>0.00 %<br>0.00 %<br>0.00 %<br>0.00 %<br>0.00 %<br>0.00 %<br>0.00 %<br>0.00 %<br>0.00 %<br>0.00 %<br>0.00 %<br>0.00 %                                                                                                    | %         Avance A           0.00         0.00           0.00         0.00           0.00         0.00           0.00         0.00           0.00         0.00           0.00         0.00           0.00         0.00           0.00         0.00           0.00         0.00           0.00         0.00           0.00         0.00                                                         | nual %<br>%<br>%<br>%<br>%<br>%<br>%<br>%<br>%<br>%<br>%<br>%<br>%<br>%<br>%<br>%<br>%<br>%<br>%      |
| 9 5<br>10 5<br>10 5<br>5<br>5<br>5<br>5<br>6<br>7<br>7<br>8<br>9<br>10<br>11<br>12<br>13<br>14<br>15<br>16<br>17<br>17<br>16<br>17                          | A<br>Secretaría de Desarrollo Social<br>Nombre del Proyecto<br>Apoyo Para Romper El C<br>Programa 3x1<br>Capacitaci<br>Promoci<br>Atenci<br>Gesti<br>Coordinaci<br>S<br>Est<br>J<br>Bienestar Y Calidad De Vida Juvenil<br>Desarrollo Laboral Para Personas Con Disci<br>Sumando Al Desarrollo Social De Las Perso<br>Discapacidad (becas Y Apoyos Econ<br>Sumato Al Desarrollo Social De Las Perso<br>Discapacidad (becas Y Apoyos Econ<br>Sumato (fomento A La Integraci<br>Zacatecas Accesible Para Las Personas Co | cciones<br>U<br>I<br>apacidad<br>inas Con<br>n Discapacidad                                                                                                    | NIDAD DE PLAN<br>Dirección de Plar<br>Avance Seme<br>Secto<br>Unida de Medida<br>Beneficiario<br>Obra<br>Capacitaci<br>Comit<br>Programa<br>Reuni<br>Reuni<br>Acci<br>Acciones<br>Actividad<br>Actividad<br>Persona<br>Persona<br>Persona<br>Apoyos | 27,0330<br>B5.00<br>VEACION<br>neación<br>25tral<br>Programada Se<br>6,700.00<br>175.00<br>2.00<br>1,190.00<br>4.00<br>92.00<br>27,593.0<br>85.00<br>271.00<br>234.00<br>600.00<br>1,100.00<br>6,000.00<br>1,100.00<br>5,000.00<br>110.00<br>0,000.00<br>110.00<br>0,000.00<br>100.00<br>1 | 161.00           arrollo Social           mestral Program           13,4           35           5           2,33           4           18           12           0         35           50         2,33           4         18           12         35           0         35           16         50           46         1,62           10,0         31           10,0,0         31           2,257         32                                                                                                    | ada Anual Avan 00.00 00 00 00 00 4.00 4.00 4.00 5.00 5                                                                                                    | 0.00 %<br>ce Semestral<br>0.00 %<br>100.00 %<br>0.00 %<br>0.00 %<br>0.00 %<br>0.00 %<br>0.00 %<br>0.00 %<br>0.00 %<br>0.00 %<br>0.00 %<br>0.00 %<br>0.00 %                                                                                                    | %         Avance A           0.00         0.00           0.00         0.00           0.00         0.00           0.00         0.00           0.00         0.00           0.00         0.00           0.00         0.00           0.00         0.00           0.00         0.00           0.00         0.00           0.00         0.00           0.00         0.00           0.00         0.00 | nual 9<br>%<br>%<br>%<br>%<br>%<br>%<br>%<br>%<br>%<br>%<br>%<br>%<br>%<br>%<br>%<br>%<br>%<br>%<br>% |

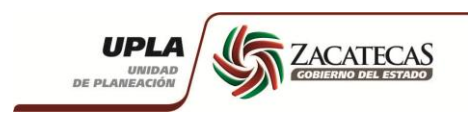

En reporte detallado muestra los datos completos de los proyectos y/o procesos. El reporte esta en excel y es descargado al equipo en la carpeta que se tenga configurada de descarga.

### img.7

|     | GOBIERNO DEL ESTADO DE ZACATECAS<br>UNIDAD DE PLANEACIÓN<br>Avance semestral 2013 |                |                          |                 |                                                                               |             |                         |                        |                     |                    |                         |              |                   |  |
|-----|-----------------------------------------------------------------------------------|----------------|--------------------------|-----------------|-------------------------------------------------------------------------------|-------------|-------------------------|------------------------|---------------------|--------------------|-------------------------|--------------|-------------------|--|
| EJE | LÍNEA                                                                             | ESTRATEGI<br>A | DEPENDENCIA              | NO.<br>Proyecto | NOMBRE DEL PROYECTO                                                           | МЕТА        | PROGRAMADA<br>SEMESTRAL | ALCANZADA<br>SEMESTRAL | PROGRAMADA<br>ANUAL | ALCANZADA<br>Anual | AYANCI<br>SEMESTRA<br>I | e %<br>Anual | OBSERVACIONE<br>S |  |
| 5   | 5.1                                                                               | 5.1.1          | Secretaría de Desarrollo | 2               | Apoyo para romper el c                                                        | Beneficiari | 6,700.00                |                        | 13,400.00           | ;                  | 0.00%                   | 0.00%        |                   |  |
| 2   | 2.5                                                                               | 2.5.4          | Secretaría de Desarrollo | 3               | Programa 3x1                                                                  | Obra        | 175.00                  | 175.00                 | 350.00              |                    | 100.00%                 | 0.00%        |                   |  |
| 5   | 5.2                                                                               | 5.2.1          | Secretaría de Desarrollo | 4               | Capacitaci                                                                    | Capacitaci  | 2.00                    |                        | 5.00                |                    | 0.00%                   | 0.00%        |                   |  |
| 5   | 5.2                                                                               | 5.2.1          | Secretaría de Desarrollo | 5               | Promoci                                                                       | Comit       | 1,190.00                | ¥.                     | 2,381.00            | ÷                  | 0.00%                   | 0.00%        |                   |  |
| 5   | 5.1                                                                               | 5.1.2          | Secretaría de Desarrollo | 6               | Atenci                                                                        | Programa    | 4.00                    |                        | 4.00                | ;                  | 0.00%                   | 0.00%        |                   |  |
| 5   | 5.2                                                                               | 5.2.1          | Secretaría de Desarrollo | 7               | Gesti                                                                         | Reuni       | 92.00                   |                        | 184.00              |                    | 0.00%                   | 0.00%        |                   |  |
| 5   | 5.2                                                                               | 5.2.1          | Secretaría de Desarrollo | 8               | Coordinaci                                                                    | Reuni       | 52.00                   | 50.00                  | 124.00              | 1                  | 96.15%                  | 0.00%        | rverevr           |  |
| 5   | 5.2                                                                               | 5.2.1          | Secretaría de Desarrollo | 9               | S                                                                             | Acci        | 27,593.00               |                        | 35.00               | ł                  | 0.00%                   | 0.00%        |                   |  |
| 5   | 5.2                                                                               | 5.2.1          | Secretaría de Desarrollo | 10              | Est                                                                           | Acciones    | 85.00                   |                        | 161.00              |                    | 0.00%                   | 0.00%        |                   |  |
| 3   | 3.1                                                                               | 3.1.4          | Secretaría de Desarrollo | 11              | J                                                                             | Actividad   | 271.00                  |                        | 505.00              |                    | 0.00%                   | 0.00%        |                   |  |
| 5   | 5.2                                                                               | 5.2.1          | Secretaría de Desarrollo | 12              | Bienestar y calidad de vida juvenil                                           | Actividad   | 234.00                  | 2                      | 465.00              | -                  | 0.00%                   | 0.00%        |                   |  |
| 5   | 5.2                                                                               | 5.2.1          | Secretaría de Desarrollo | 13              | Desarrollo Laboral para personas con discapacidad                             | Persona     | 600.00                  | ě.                     | 1,620.00            | ł                  | 0.00%                   | 0.00%        |                   |  |
| 5   | 5.2                                                                               | 5.2.1          | Secretaría de Desarrollo | 14              | Sumando al Desarrollo Social de las Personas con Discapacidad (Becas y Apoyos | Persona     | 1,100.00                |                        | 2,970.00            |                    | 0.00%                   | 0.00%        |                   |  |
| 5   | 5.2                                                                               | 5.2.1          | Secretaría de Desarrollo | 15              | SUMATE (Fomento a la Integraci                                                | Persona     | 5,000.00                |                        | 10,000.00           |                    | 0.00%                   | 0.00%        |                   |  |
| 5   | 5.2                                                                               | 5.2.1          | Secretaría de Desarrollo | 16              | Zacatecas Accesible para las Personas con Discapacidad                        | Apoyos      | 110.00                  | 1                      | 310.00              |                    | 0.00%                   | 0.00%        |                   |  |
| 5   | 5.2                                                                               | 5.2.1          | Secretaría de Desarrollo | 17              | Investigaci                                                                   | Persona     | 10,000.00               | i.                     | 22,500.00           | 1                  | 0.00%                   | 0.00%        |                   |  |

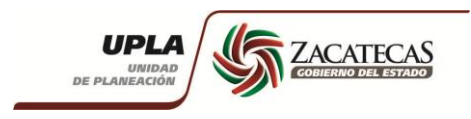

#### 6.- Soporte y atención de usuarios

• Para cualquier asunto referente a creación de usuarios, bloqueo de usuarios, errores del sistema al guardar información, reportes o al navegar en el sistema, favor de comunicarse a Informática para la atención de su solicitud.

Tel: Ciudad Administrativa (492) 491 5000 Ext: 10501 y 1050 Directo UPLA (492) 491 5052

#### Contactos

I.S.C Nelida del Real Muñoz T.S.U Martin Gamboa Murillo MIA. Miguel Alberto Bernal Murillo

• Para cualquier asunto referente con la información de los proyectos favor de comunicarse al la Dirección de Planeación.

Tel: Ciudad Administrativa (492) 491 5000 Ext: 10431,10435 y 10436 Directo UPLA (492) 491 5052

#### Contactos

María Elena Pérez Ortiz Irvin Humberto Cazares Sánchez Laura Irene Rodríguez Martínez